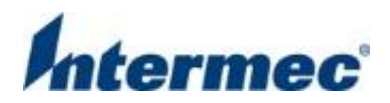

## HSPA Setup

Windows Embedded Handheld 6.5.3

Includes: CN70, CN70E, CK70, CN50 and CS40

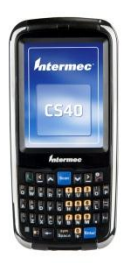

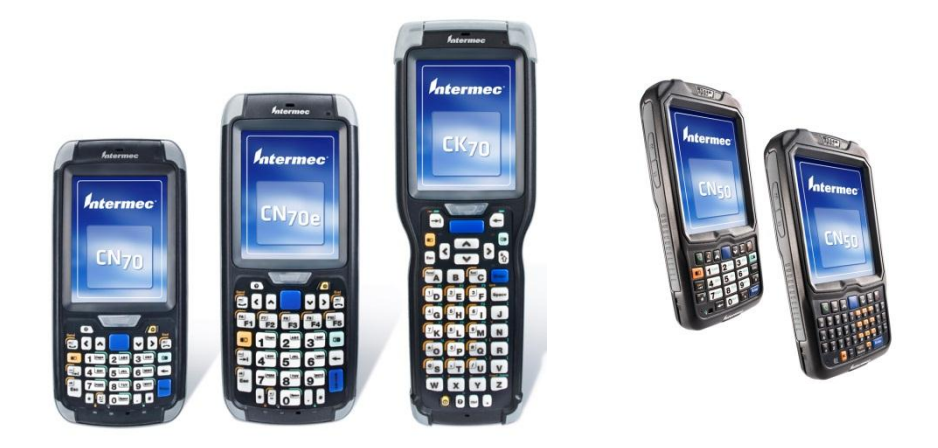

Created By: jeff.guadagnolo@intermec.com Created Date: June 13, 2012 Last Modified: June 13, 2012

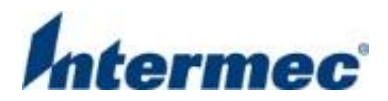

## **Method A – Windows Embedded Handheld Settings**

1. Navigate to *Start* → *Settings* → *Connections*. Tap on the *Connections* icon.

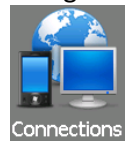

Ensure that *My ISP* is visible. If *My ISP* is not visible, then scroll to *Advanced* at the top of the window. Tap on *Select Networks*. Ensure *My ISP* is selected for *"Programs that automatically connect to the internet..."*. Tap OK to save your changes and return to the Connections window, and then scroll back to *Tasks*.

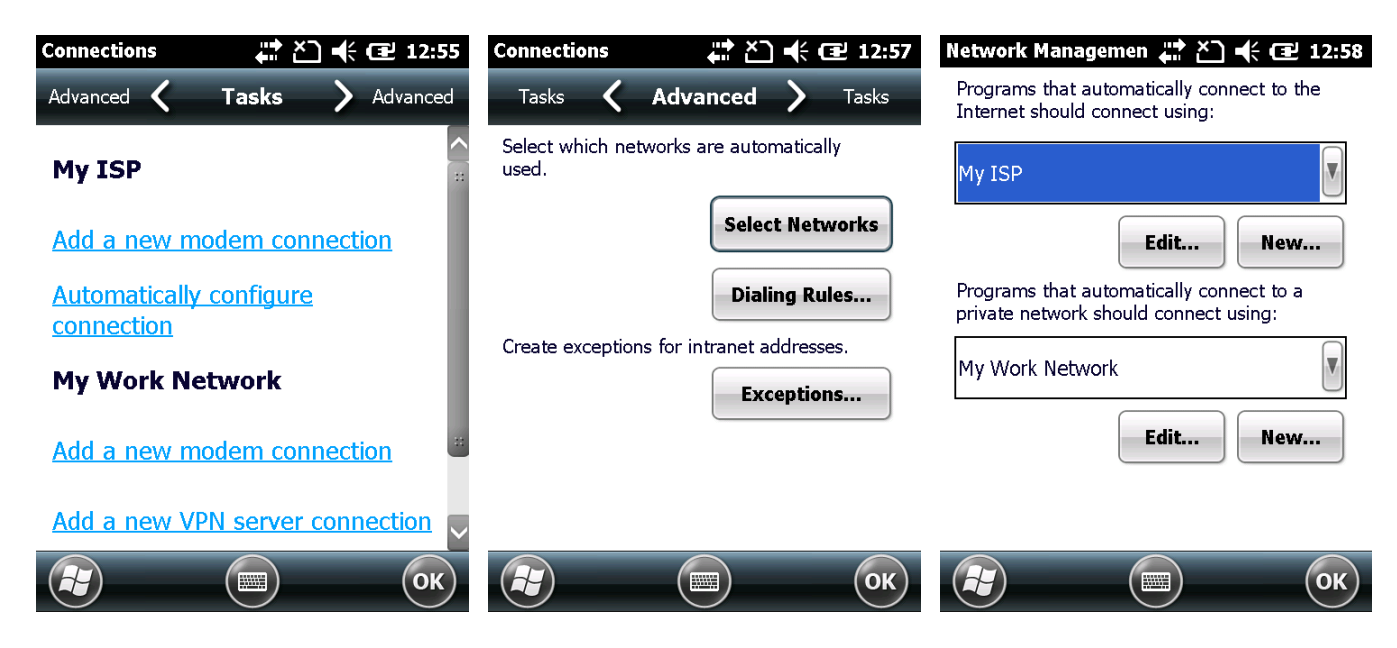

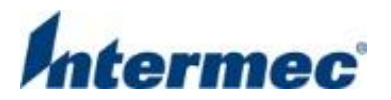

3. If you have any existing connections then the *Manage existing connections* link will be present. Delete any unneeded connections by tapping *Manage existing connections*, then tap and hold each connection to display the context menu and tap *Delete* to delete the connection.

Tap on *Add a new modem connection* to create a new connection.

| Connections                                                          | My ISP 🗰 ₹ 📢 🖅 👫 🖅                                       |
|----------------------------------------------------------------------|----------------------------------------------------------|
| Advanced 🕻 Tasks 💙 Advanced                                          | General 🕻 Modem 〉 General                                |
| My ISP                                                               | Tap and hold on an existing connection for more options. |
| Add a new modem connection                                           | Name Number                                              |
| Manage existing connections<br>Automatically configure<br>connection | My Connection  Delete  Connect                           |
| My Work Network                                                      |                                                          |
| Add a new modem connection                                           |                                                          |
| С СК                                                                 | Edit New OK                                              |

4. You may change the default name of the connection. Set the modem to *Cellular Line (GPRS)*. Tap *Next*.

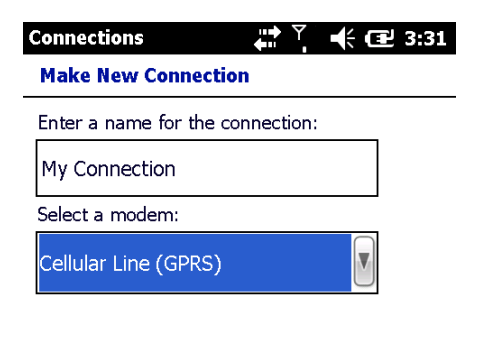

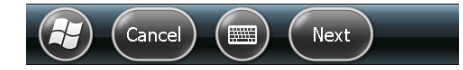

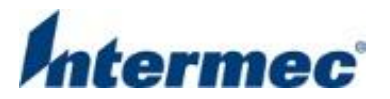

5. Enter the *Access point name*, and tap *Next*.

The following defaults should work for each wireless carrier.

Rogersinternet.comBellinet.bell.caTelussp.telus.com

NOTE: Please confirm the correct access point name with your wireless carrier. Using an incorrect APN can cause connection and billing issues.

| Connections        | <br>🕂 🔁 3:4 | 10 |
|--------------------|-------------|----|
| My Connection      |             |    |
| Access point name: |             |    |
| internet.com       |             |    |

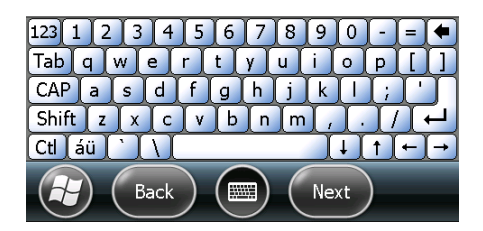

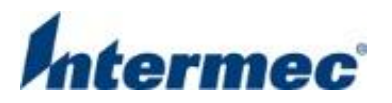

6. Enter the login credentials associated with the access point name that you selected. No login credentials are required for the default APN's above, so you can leave these fields blank and tap *Finish*. If you have a custom APN please check with your wireless carrier for appropriate login credentials.

| Connections                           | 🛟 🏹 📢 🖅 10:0           | )6       |
|---------------------------------------|------------------------|----------|
| My Connection                         |                        | $\land$  |
| User name:                            |                        |          |
| Password:                             |                        |          |
| Domain:*                              |                        |          |
| * If provided by I:<br>administrator. | SP or network          |          |
| 123 1 2 3 4                           | 567890-=               | •        |
| Tab q w e r                           | tyuiop[                | IJ       |
| CAP a s d                             | f_g_h_j_k_ _;_'        |          |
| Shift z x c                           | <u>v b n m , . / +</u> | 늬        |
| Ctl áü `\\                            |                        | <b>→</b> |
| Back                                  | Finish                 |          |

7. Now you are ready to test your connection. You should be back at the *Tasks* screen. Tap on *the Manage existing connections* link. Then tap and hold your connection to display the context menu and tap *Connect*. You can also open Internet Explorer and try to browse to your favourite URL. Browsing in IE will automatically start the connection.

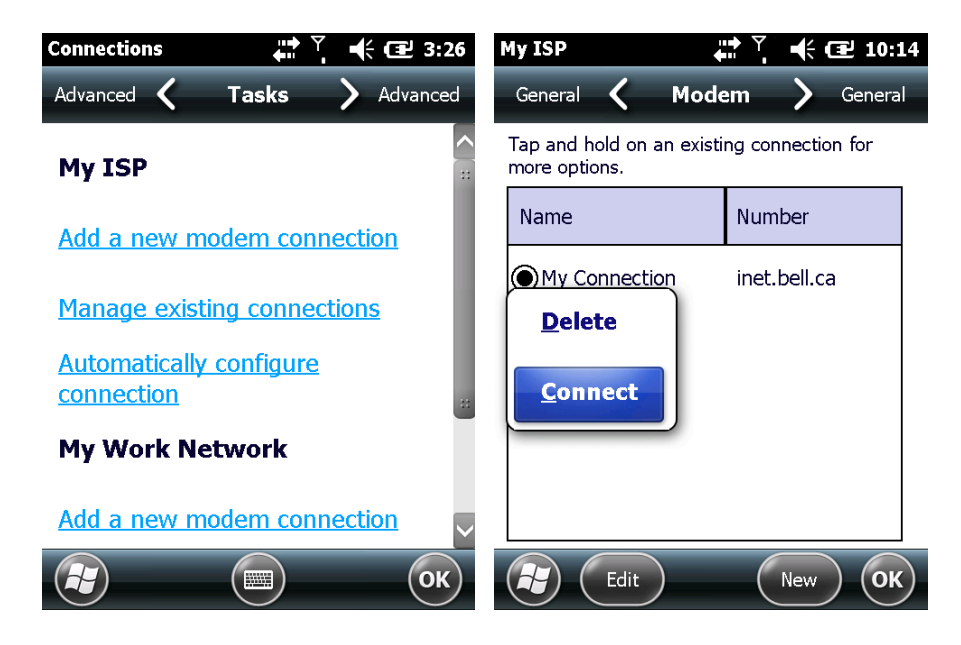